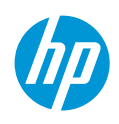

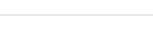

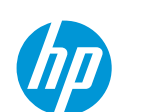

1

Comprar Soporte

Buscar soporte de HP

Iniciar sesión

# Impresoras HP ENVY Inspire 7200-7900 y 7200e-7900e -Configuración inicial

Cómo retirar de la caja y configurar correctamente las impresoras HP ENVY Inspire series 7200-7900 y 7200e-7900e.

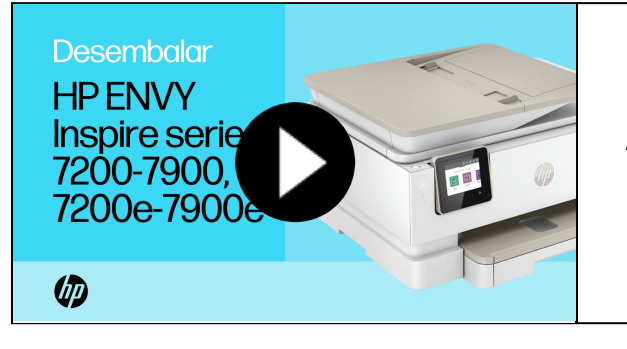

Descubrir

Impresoras HP ENVY Inspire 7200-7900, 7200e-7900e -...

Aprenda a sacar las impresoras todo-en-uno HP ENVY Inspire serie 7200, 7200e, 7900, 7900e de su embalaje y configurar la impresora.

#### Retire la impresora de la caja

La impresora debe retirarse de la caja e instalarse en una superficie clara y nivelada, con fácil acceso a una toma de corriente.

PRECAUCIÓN: Para evitar problemas de configuración y posibles daños en la impresora, asegúrese de retirar todo el material de embalaje interno, de que todas las puertas estén cerradas y de que todas las bandejas se hayan vuelto a instalar antes de encender la impresora.

- 1. Coloque la caja de costado y retire la impresora y todos los demás materiales contenidos en ella.
- 2. Retire toda la cinta de la parte exterior de la impresora.

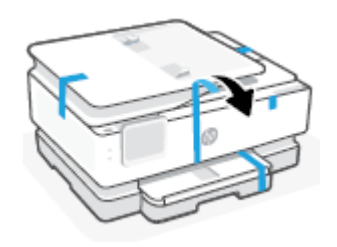

3. Abra la puerta frontal.

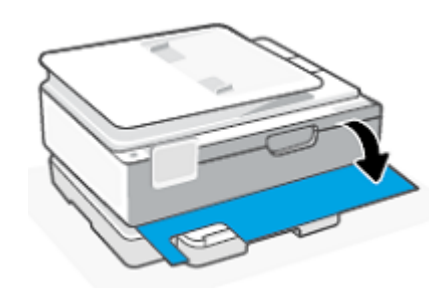

4. Levante la puerta de acceso a los cartuchos.

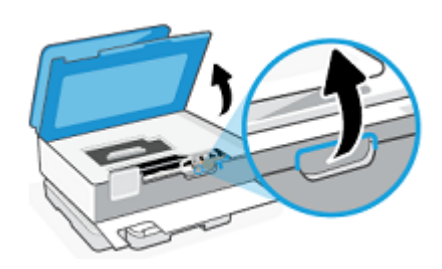

#### 5. Retire el cartón de la zona de impresión.

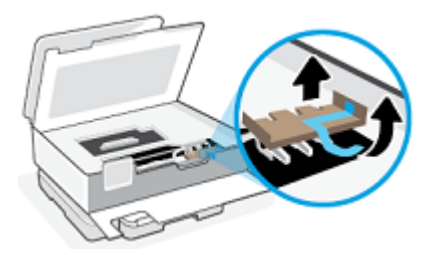

6. Baje la puerta de acceso a los cartuchos.

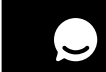

Consulte a nuestro Asistente Virtual

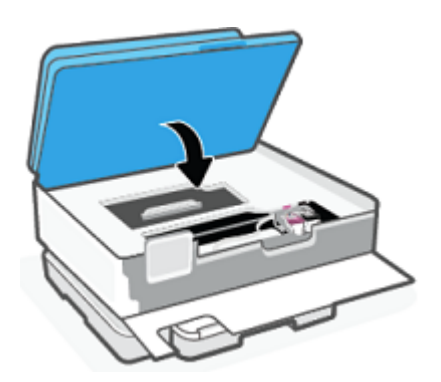

7. Cierre la puerta frontal.

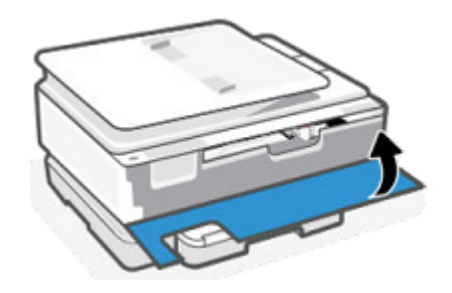

8. Abra la bandeja principal.

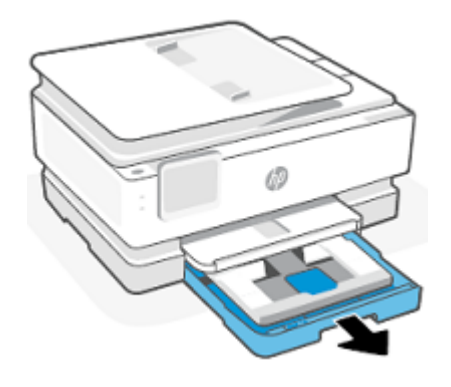

9. Retire toda la cinta y el cartón de la bandeja de papel.

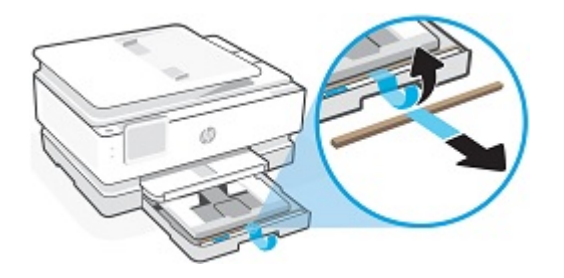

10. Cierre la bandeja principal.

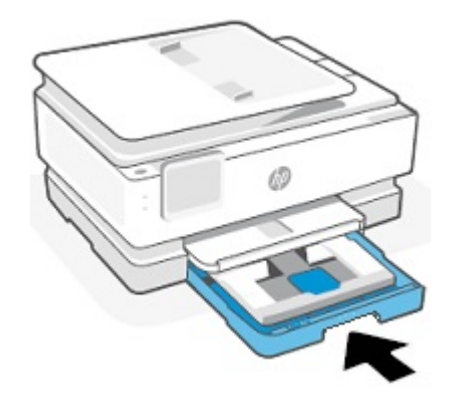

11. Recicle la caja y los materiales de embalaje. Ingrese a <u>www.hp.com/recycle</u> para obtener más información.

### 2 Conecte el cable de alimentación y configure sus preferencias

La impresora debe estar encendida antes de instalar software, papel o cartuchos.

1. Conecte el cable de alimentación a la parte posterior de la impresora y a una toma de corriente.

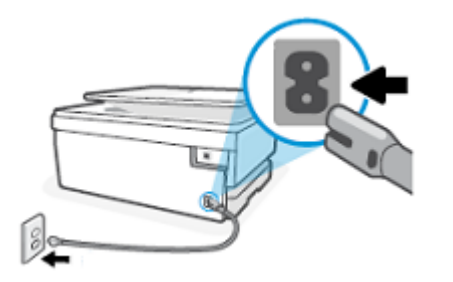

2. Si la impresora no se enciende automáticamente, presione el botón de Encendido.

3. En el panel de control de la impresora, seleccione su idioma de preferencia y, luego, toque **Confirmar**.

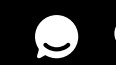

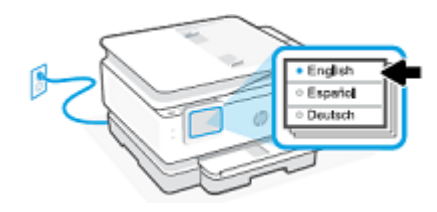

4. Toque su país o región de preferencia y, a continuación, toque **Confirmar**.

#### 3 Agregue la impresora a la aplicación HP Smart

Es **obligatorio** tener la aplicación HP Smart y lo ayuda a conectar su dispositivo a la impresora. También le guía a través de los pasos restantes del proceso de configuración.

- 1. Haga clic en <u>123.hp.com</u> para descargar e instalar el software.
- 2. Abra la aplicación HP Smart y luego toque Agregar una impresora nueva o toque el ícono Agregar 🕀 para que la aplicación busque su impresora.
- 3. Siga las instrucciones de la aplicación HP Smart para conectar la impresora a su dispositivo.
- 4. Durante la configuración, puede optar por registrarse en HP+ o Instant Ink.

NOTA: Registrarse es opcional y la disponibilidad depende de su país o región.

5. Siga las animaciones de la aplicación HP Smart para cargar papel e instalar los cartuchos de CONFIGURACIÓN.

Los pasos que se indican a continuación se pueden utilizar junto a las instrucciones de HP Smart para completar la configuración de la impresora.

#### 4 Instale los cartuchos de tinta

Su impresora viene con cartuchos de tinta independientes para negro y color. Para imprimir, estos cartuchos deben estar instalados en la impresora.

1. Abra la puerta frontal.

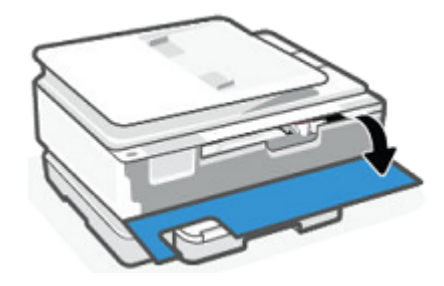

2. Levante la puerta de acceso a los cartuchos y espere a que la impresora esté inactiva.

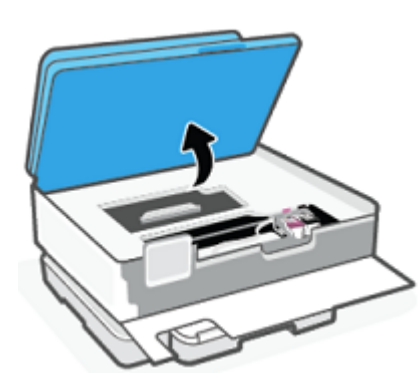

3. Retire los cartuchos nuevos de sus embalajes.

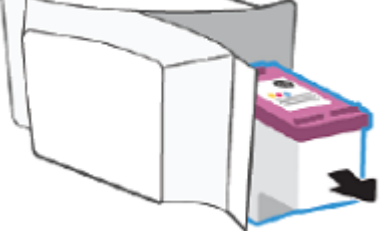

4. Sujete el cartucho por los laterales y luego tire de la lengüeta para retirar la cinta de plástico.

NOTA: No toque los contactos de color cobre ni los inyectores de tinta. Si toca estas piezas, puede producirse un fallo en el sistema de tinta.

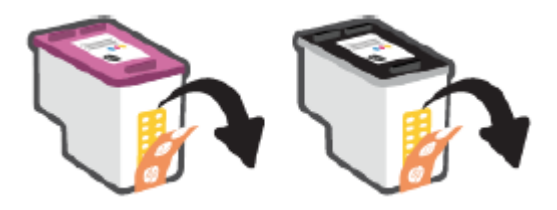

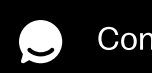

Consulte a nuestro Asistente Virtual

5. Deslice el cartucho de tinta en su ranura hasta que encaje en su sitio.

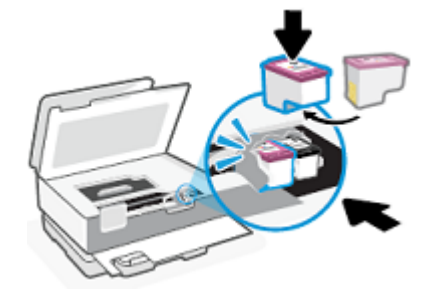

6. Baje la puerta de acceso a los cartuchos.

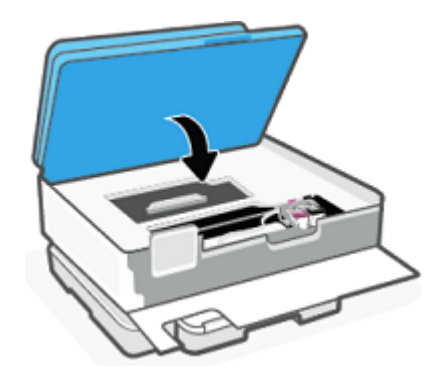

7. Cierre la puerta frontal.

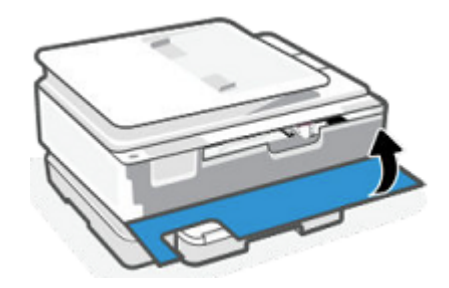

### 5 Cargue papel

El papel normal debe cargarse para realizar una alineación de los cartuchos más adelante.

1. Abra la bandeja principal.

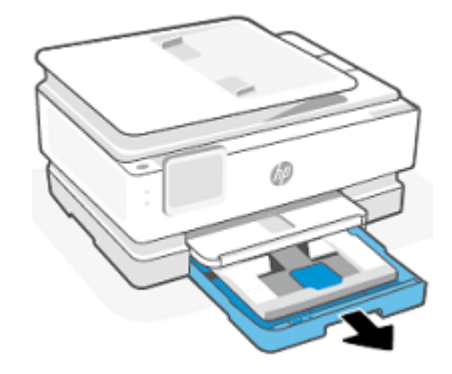

2. Desplace la bandeja de papel fotográfico hacia adentro.

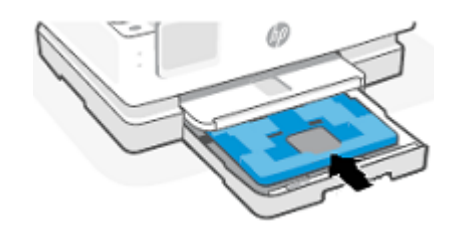

3. Deslice las guías de ancho del papel hacia los bordes de la bandeja principal.

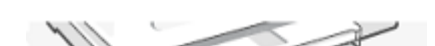

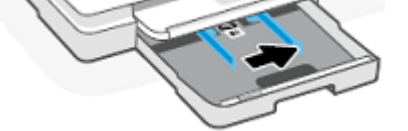

4. Cargue una pila de papel normal en la bandeja de papel con la cara en la que se desea imprimir hacia abajo.

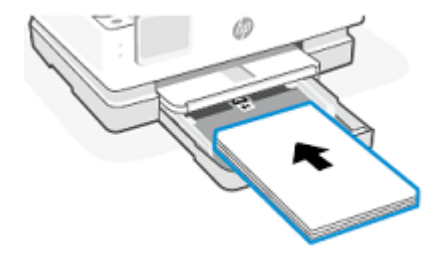

5. Asegúrese de que la pila de papel esté alineada con las líneas de tamaño de papel apropiadas y que no sobrepase la marca de altura de la pila en la bandeja.

6. Ajuste las guías de ancho del papel hasta que toquen los bordes de la pila.

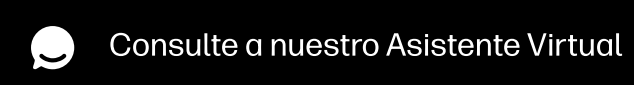

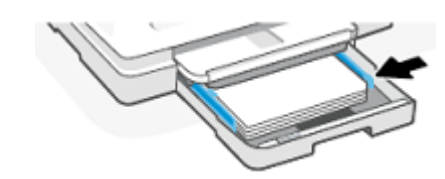

7. Cierre la bandeja principal.

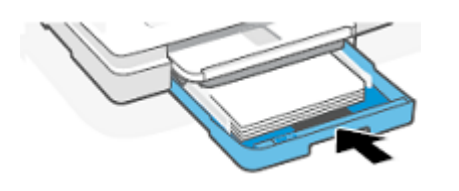

8. Extraiga la bandeja de salida y, a continuación, levante la extensión de la bandeja.

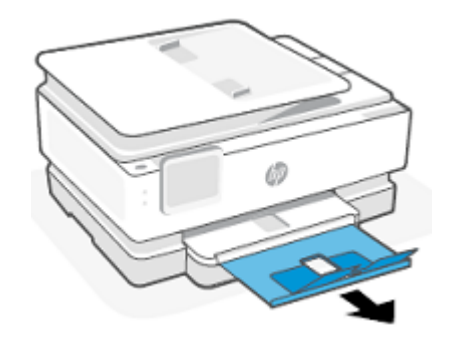

9. En el panel de control de la impresora, toque **Continuar** para alinear los cabezales de impresión.

La impresora está lista para utilizarse cuando se haya completado la alineación.

¿Te ha resultado útil este documento?

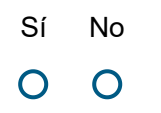

Entregar

## Otras opciones de soporte técnico

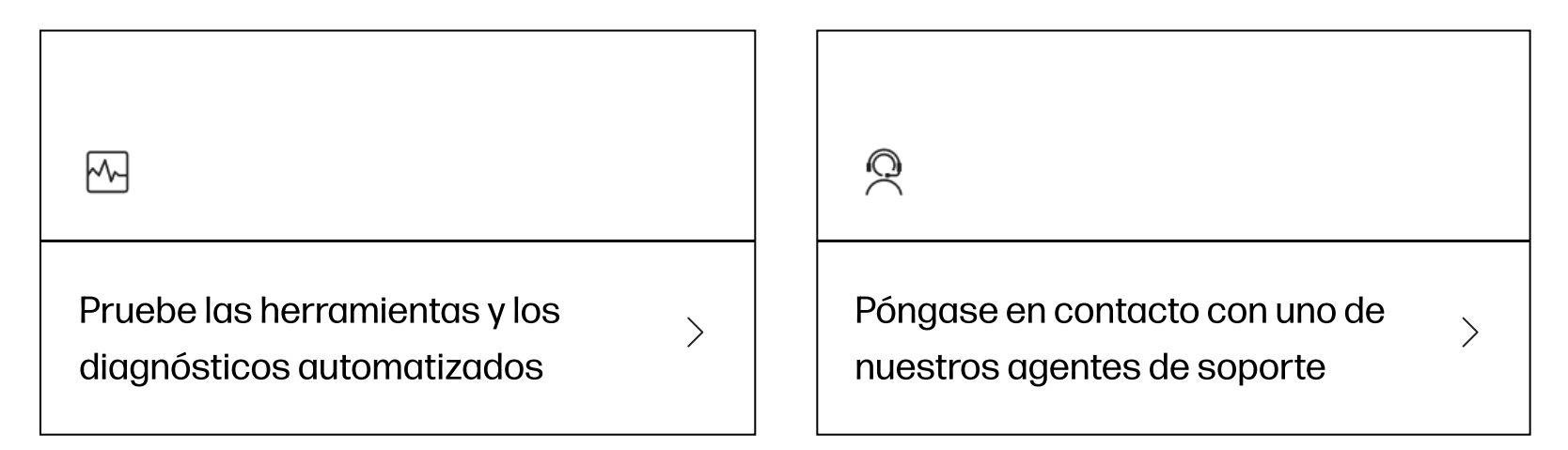

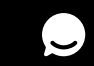

Consulte a nuestro Asistente Virtual

## Ingrese un tema para buscar en nuestra biblioteca de conocimientos

| ¿Con qué podemos ayudarle? | Q |
|----------------------------|---|
|----------------------------|---|

| País | región: 📼 España                                                                                                    |   |
|------|----------------------------------------------------------------------------------------------------|---|
|      | Acerca de nosotros                                                                                                    | ~ |
|      | Cómo comprar                                                                                                    | ~ |
|      | Soporte                                                                                                    | ~ |
|      | HP Partners                                                                                                    | ~ |
|      | Siga conectado                                                                                                    | ~ |
|      | Retirada de productos   Reciclaje de productos   Accesibilidad   Privacidad   Preferencias de cookies   Derechos de datos personales  <br>Información legal y términos de uso   Garantía legal del consumidor   Declaración de garantía limitada |   |

©2024 HP Development Company, L.P. La información que contiene este documento está sujeta a cambios sin previo aviso.

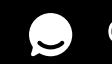